## Konfiguracja usługi synchronizacji – Data Service

### **Operator do stanowiska POS**

Aby operator mógł logować się na stanowisko POS musi spełniać kryteria:

- Operator należy do grupy operatorów widocznej na zakładce Operatorzy w sekcji Grupy
- Typ operatora został określony jako Uniwersalny lub Zewnętrzny
- Operator jest powiązany z pracownikiem
- Operator ma ustawione hasło zewnętrzne

#### Uwaga

Użytkownik, za pomocą którego usługa danych łączy się do bazy danych musi mieć możliwość zalogowania się na wszystkie stanowiska POS oraz należeć do grupy administratorów w Comarch ERP Altum (domyślnie do grupy B2\_admin).

#### Uwaga

Dla baz konwertowanych z wersji wcześniejszych niż wersja 2016.5.5 dla operatora POS należy zdefiniować nowe hasło zewnętrzne. Można tego dokonać z poziomu zakładki *Konfiguracja* -> *Struktura firmy* -> *Operatorzy* poprzez wskazanie danego operatora i wybór przycisku [**Zmień hasło/PIN**].

#### Uwaga

W sytuacji gdy więcej niż jeden operator ma przypisanego tego samego pracownika, podczas konwersji systemu do wersji 2016.5 lub wyższej, takim operatorom zostanie nadany typ *Wewnętrzny*, zatem nie będą oni mogli logować się do aplikacji Comarch POS.

# Konfiguracja usługi

Usługa *Comarch POS Data Service* służy do synchronizacji danych pomiędzy bazami danych systemu Comarch ERP Altum i aplikacji Comarch POS. Ponadto za jej pośrednictwem istnieje możliwość weryfikacji dostępności artykułów w innych magazynach/sklepach, czy zapłaty bonami.

Do konfiguracji usługi *Comarch POS Data Service* służy narzędzie *Konfigurator Comarch ERP Altum* uruchamiane z menu start systemu Windows lub bezpośrednio z katalogu instalacyjnego Comarch ERP Altum przez plik *NewAltumConfigurator.exe*.

Po uruchomieniu narzędzia *Konfigurator Comarch ERP Altum*, pojawi się okno z wyborem języka.

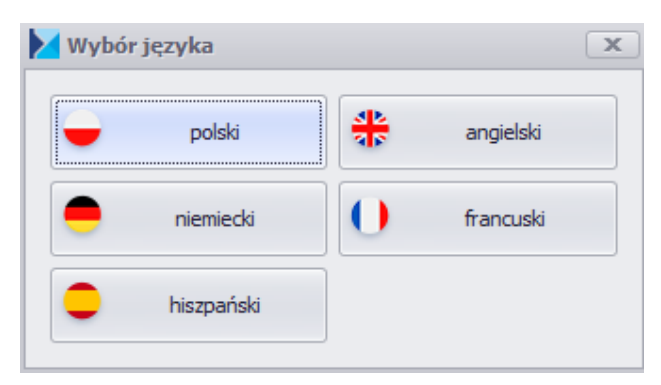

Okno wyboru języka

Po wybraniu odpowiedniej opcji językowej należy w pierwszej kolejności przejść na zakładkę *Serwer klucza*, gdzie należy podać serwer, na którym zainstalowany jest system Comarch ERP Altum oraz numer licencji.

| Serwer klucza |  |
|---------------|--|
| Serwer:       |  |
| Numer klucza: |  |

Zakładka Serwer klucza

Następnie w celu skonfigurowania usługi danych Data Service, należy przejść na zakładkę Usługa danych POS.

| *Usługa danych POS                 | Konfiguracia uslugi d                                                                                                    | Januah DataSanujaa                                     |
|------------------------------------|----------------------------------------------------------------------------------------------------|--------------------------------------------------------|
| 🗖 Zapisz                           | Koniiguracja usługi u                                                                                                    | anych DataService                                      |
|                                    | Baza danych                                                                                                    | Ogólne:                                                |
|                                    | Serwer: Nazwa serwera                                                                                                    | Język: Polski ~                                        |
|                                    | Login SQL: admin                                                                                                    | Katalog logów: C:\Retail\DS2\Logs ····                 |
|                                    | Hasło: *****                                                                                                    | Port: 9083 🗘                                           |
|                                    | Baza:                                                                                                    | Limit czasu operacji (s): 3600                         |
|                                    | Stan połaczenia nieznany                                                                                                    | Załączniki                                             |
|                                    | Final Association and the second second seco | Rozmiar miniaturki: 128                                |
|                                    |                                                                                                    | Notyfikacje przetwarzania dokumentów                   |
|                                    | · · · · · · · · · · · · · · · · · · ·                                                                                                    | Adres odbiorcy (-ów): admin@fima.pl; kierownik@fima.pl |
| 属 Kreacja baz                      | 2                                                                                                    | Serwer SMTP: smtp.fima.pl                              |
|                                    | ,                                                                                                    | Port serwera SMTP: 25                                  |
| Wybór baz                          |                                                                                                    | SSL:                                                   |
| *Serwer klucza                     | , i i i i i i i i i i i i i i i i i i i                                                                                                    | Użytkownik: admin@firma.pl                             |
|                                    |                                                                                                    | Hasło: p@SSw0rd                                        |
| Moduły                             | -                                                                                                    |                                                        |
| 🔎 Wyszukiwarka                     |                                                                                                    |                                                        |
| *Usługa danych POS                 |                                                                                                    |                                                        |
| 🎊 Moduły usługi danych POS         |                                                                                                    |                                                        |
| Klient synchronizacji e-Sklep/wszy |                                                                                                    |                                                        |
| 🤯 Usługi                           |                                                                                                    |                                                        |

Zakładka Usługa danych POS

W sekcji Baza danych należy podać:

- Serwer nazwa serwera SQL bądź jego IP, na którym znajduje się firmowa baza danych systemu Comarch ERP Altum
- Login SQL— login do serwera SQL posiadający uprawnienia administratora
- Hasło odpowiadające loginowi
- Baza baza firmowa systemu Comarch ERP Altum

W sekcji Ogólne należy podać:

- Język język kultury usługi Comarch POS Data Service
- Katalog logów ścieżka dostępu do katalogu, w którym będą zapisywane logi usługi
- •Port port, na którym działa usługa i po którym

stanowisko POS łączy się do usługi. Należy zwrócić uwagę, aby port nie był blokowany przez np. zaporę systemu Windows.

 Limit czasu operacji – parametr określający górną granicę czasu operacji usługi. Podawany w sekundach i domyślnie ustawiony na 3600 sekund.

W sekcji Załączniki znajduje się parametr:

 Rozmiar miniaturki – pozwala na ustawienie wysokości oraz szerokości miniatury zdjęcia w pikselach.

W sekcji Notyfikacje przetwarzania dokumentów należy podać:

- Adres odbiorcy (-ów) adres mailowy odbiorcy/ów, na który mają być wysyłane komunikaty
- Serwer SMTP pozwala na wprowadzenie adresu serwera mailowego, do którego użytkownik loguje się z wykorzystaniem loginu i hasła
- Port serwera SMTP numer, jakim posługuje się serwer poczty wychodzącej podczas komunikacji
- SSL komunikacja jest szyfrowana przy użyciu certyfikatów SSL. Parametr domyślnie odznaczony
- Użytkownik adres e-mail, z którego będą wysyłane notyfikacje
- Hasło hasło do konta pocztowego

Funkcjonalność notyfikacji przetwarzania dokumentów pozwala użytkownikowi na otrzymywanie powiadomień drogą mailową o błędach podczas synchronizacji dokumentów.

Po wypełnieniu wszystkich obligatoryjnych pól, konfigurację usługi należy zapisać.

Z poziomu zakładki Usługi można zarządzać usługą Comarch POS Data Service, to znaczy: odświeżyć stan, zainstalować, uruchomić, zatrzymać oraz odinstalować. W przypadku wprowadzenia zmian, usługę należy zrestartować.

Logi synchronizacji usługi zapisywane są w lokalizacji C:\Retail\DS2\Logs.

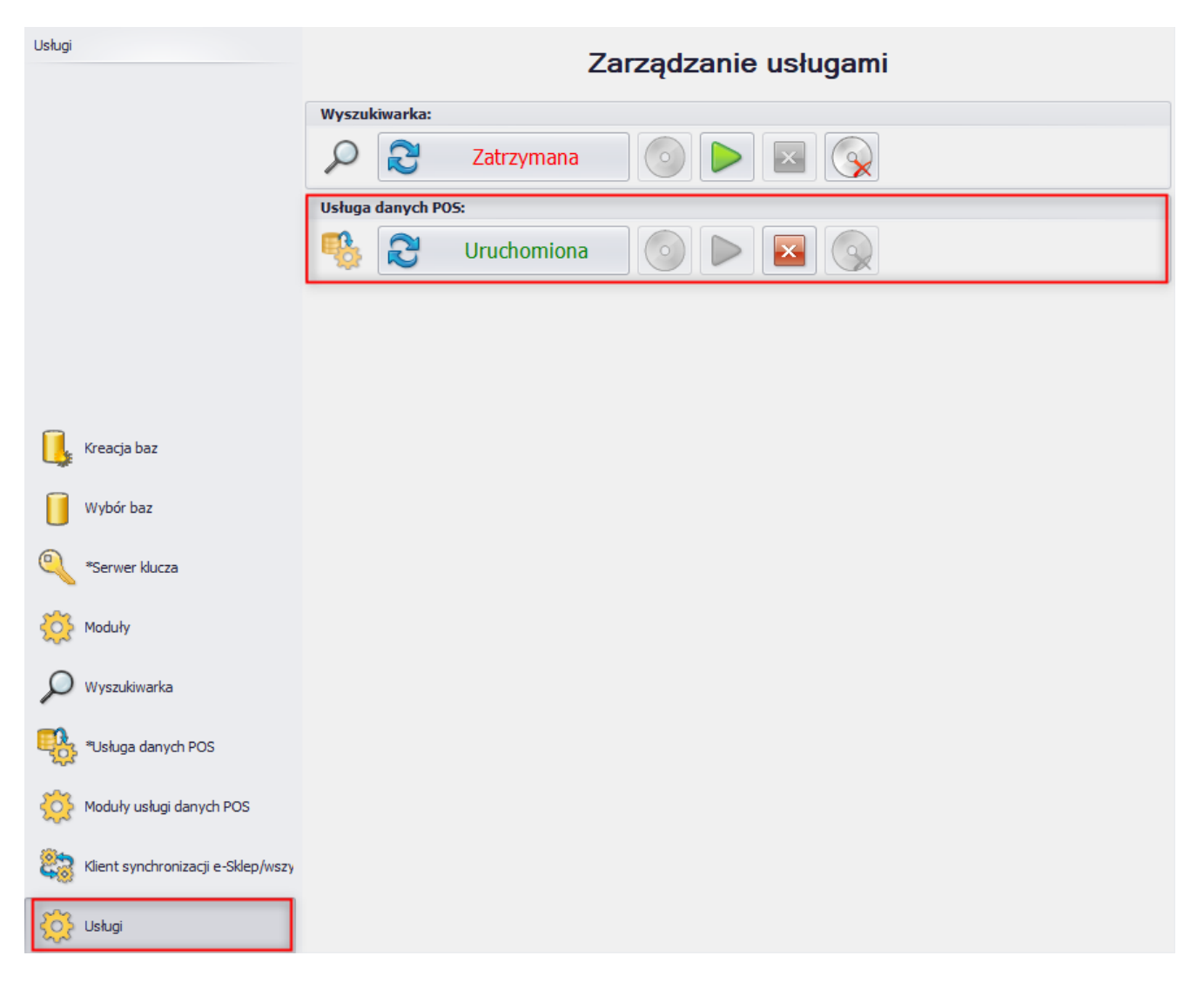

Zakładka Usługi